# SIMATIC NET OPC Server 与 S7-200/EM277 的 S7 连接

S7 communication via SIMATIC NET OPC Server to S7-200/EM277

**Getting-Started** 

Edition (2009年3月)

**摘 要**本文通过应用实例介绍了如何通过 Profibus 实现 SIMATIC NET OPC Server 与 S7-200/EM277 的 S7 连接,通讯设置及注意事项。

关键词: S7 连接, SIMATIC NET OPC Server, S7-200/EM277, Profibus

Key Words: S7connection, SIMATIC NET OPC Server, S7-200/EM277, Profibus

目 录

| SIMA | NTIC NET OPC Server与S7-200/EM277 的 S7 连接         | 1  |
|------|--------------------------------------------------|----|
| 1. 🤅 | 系统兼容性                                            | 4  |
| 1.1  | STEP7 与Microsoft Windows操作系统的兼容性                 | 4  |
| 1.2  | SIMATIC NET与Microsoft Windows的兼容性                | 4  |
| 1.3  | STEP7 Micro/Win与Microsoft Windows操作系统的兼容性        | 4  |
| 1.4  | SIMATIC软件包同Microsoft Windows操作系统以及STEP7 V5.4 兼容性 | 4  |
| 2.   | 实验环境                                             | 4  |
| 2.1  | 软件环境                                             | 4  |
| 2.2  | 2 硬件                                             | 4  |
| 3.   | 狙态通讯例程                                           | 5  |
| 3.1  | 配置PC Station                                     | 5  |
| 3.2  | 在STEP7 中组态 PC Station                            | 6  |
| 3.3  | 3 生成 <b>S7-200</b> 项目                            | 15 |
| 3.4  | OPC Scout测试通讯                                    | 18 |
| 4. j | 总结                                               | 22 |
| 5. ß | 附录一推荐网址                                          | 23 |

#### 1. 系统兼容性

1.1 STEP7 与 Microsoft Windows 操作系统的兼容性

参见链接: <u>http://support.automation.siemens.com/CN/view/zh/8250891</u>

1.2 SIMATIC NET 与 Microsoft Windows 的兼容性

参见链接: http://support.automation.siemens.com/CN/view/zh/9859007

1.3 STEP7 Micro/Win 与 Microsoft Windows 操作系统的兼容性

参见链接: <u>http://support.automation.siemens.com/CN/view/zh/8675614</u>

1.4 SIMATIC 软件包同 Microsoft Windows 操作系统以及 STEP7 V5.4 兼容性

参见链接: <u>http://support.automation.siemens.com/CN/view/zh/22645302</u>

### 2. 实验环境

#### 2.1 软件环境

Windows XP Professional SP2 SIMATIC NET PC Software V6.4 STEP7 Professional 2006 SR5 (V5.4+SP4) STEP7-Micro/win V4.0Incl.SP6

#### 2.2 硬件

| CP5611      | 6GK1561-1AA01      |
|-------------|--------------------|
| CPU224XP    | 6ES7214-2AD23-0XB0 |
| EM277       | 6ES7277-0AA22-0AA0 |
| Profibus 电缆 | 6XV1830-0EH10      |
| DP 连接器      | 6ES7972-0BB50-0XA0 |

### 3. 组态通讯例程

#### 3.1 配置 PC Station

 打开 Station Configration Editor,分别在第一插槽插入 OPC Server,第三槽插入 CP5611 卡,如图 1

| Station C    | onfiguration Edito     | r - [ONLINE]    |       |        |           |                 |    |
|--------------|------------------------|-----------------|-------|--------|-----------|-----------------|----|
| Componen     | nts Diagnostics Con    | figuration Info |       |        |           |                 |    |
| Station:     | S7con                  |                 | Mode: | RUN    | _P        |                 |    |
| Index        | Nama                   | Tupe            | Ding  | Statua | Bun/Stop  | Conn            |    |
| Index 1      |                        |                 | hing  | Status | Nurizatop | Conn            |    |
| 2            | UFC Server             | OFC Server      | L 1   |        | <b>G</b>  |                 |    |
| 3            | CP 5611                | CP 5611         |       | 188    |           |                 |    |
| 4            |                        | 01 0011         |       | 8257   |           |                 |    |
| 5            |                        |                 |       |        |           |                 |    |
| 6            |                        |                 |       |        |           |                 |    |
| 7            |                        |                 |       |        |           |                 |    |
| 8            |                        |                 |       |        |           |                 |    |
| 9            |                        |                 |       |        |           |                 |    |
| 10           |                        |                 |       |        |           |                 |    |
| 11           |                        |                 |       |        |           |                 |    |
| 12           |                        |                 |       |        |           |                 |    |
| 13           |                        |                 |       |        |           |                 |    |
| 14           |                        |                 |       |        |           |                 |    |
| 15           |                        |                 |       |        |           |                 |    |
| 16           |                        |                 |       |        |           |                 | ~  |
| 1 12         |                        |                 |       |        |           |                 |    |
| New diag     | gnostic entry arrived! |                 |       |        |           |                 |    |
|              |                        |                 |       |        |           |                 |    |
|              | <u>A</u> dd            | <u>E</u> dit    |       | )elete |           | Ring <u>O</u> N |    |
|              |                        |                 |       |        |           |                 |    |
| <u>S</u> tat | ion Name Im            | port Station    |       |        | Dis       | able Station    |    |
|              |                        |                 |       |        |           |                 |    |
|              |                        |                 |       |        |           |                 |    |
| <u> </u>     |                        |                 |       |        |           | <u>H</u> e      | lp |
|              |                        |                 |       |        |           |                 | ·  |

图 1

2. 配置 CP5611 PROFIBUS 参数, 如图 2

| Component Properti                                     | es                                             |                              |                                     |                               |
|--------------------------------------------------------|------------------------------------------------|------------------------------|-------------------------------------|-------------------------------|
| <u>S</u> tation address:                               | 2                                              | •                            | Bus <u>p</u> rofile:                | DP 💌                          |
| <u>I</u> ransmission rate:                             | 1.5 Mbps                                       | •                            |                                     |                               |
| You can only mod<br>the transmission ra<br>connecting. | ify the module param<br>te and the bus profile | eters by ada<br>e used on th | pting the configu<br>e PROFIBUS tha | uration. Select<br>at you are |
| ОК                                                     |                                                |                              | Cancel                              | Help                          |
|                                                        | 图 2                                            |                              |                                     |                               |

3. 更改 Station Name,本例中取名为 S7con,如图 1。

#### 3.2 在 STEP7 中组态 PC Station

 新建一个项目,通过 Insert >Station >Simatic PC Station 插入一个 PC 站,注 意站名要更改成 Station Configuration Editor 中所命名的 Station Name,即命 名为"S7con",如图 3

| SIMATIC Manager           | [\$7EM277 C:\    | Program Files\              | Siemens\Step7\s7proj\S7  | 'em277]        |                  |         |
|---------------------------|------------------|-----------------------------|--------------------------|----------------|------------------|---------|
| 🎒 Eile Edit Insert PL     | .C ⊻iew Options  | <u>W</u> indow <u>H</u> elp |                          |                |                  | _ 8 ×   |
| ] 🗅 😅   🎛 🛲   🐰           | 🖻 🕄 🎪 🛛          | ©0 <u>°</u>                 | 📰 🔝 < No Filter >        | • 7/           | '   🎇 🎯   🖷 🚍    | 1       |
| □-                        | Object name      | Symbolic name               | Туре                     | Size Author La | st modified      | Comment |
| ⊡ <mark>-≅</mark> , S7con | 🛄 Configuration  |                             | PC station configuration | 12             | /19/2008 05:44:4 |         |
| 📖 🚺 OPC Serve             | OPC Server       |                             | PC Application           | 12             | /19/2008 01:09:1 |         |
|                           | <b>₩</b> CP 5611 |                             | CP                       | 12             | /19/2008 01:09:3 |         |
|                           |                  |                             |                          |                |                  |         |
| Press F1 to get Help.     | 1                |                             | CP5611(PRC               | FIBUS)         |                  |         |

图 3

2. 打开硬件组态窗口,组态与所安装的 SIMATIC NET 软件版本相一致的硬件,插槽结构与在 Station Configuration Editor 组态的 PC 站一致,编译并保存,如图 4

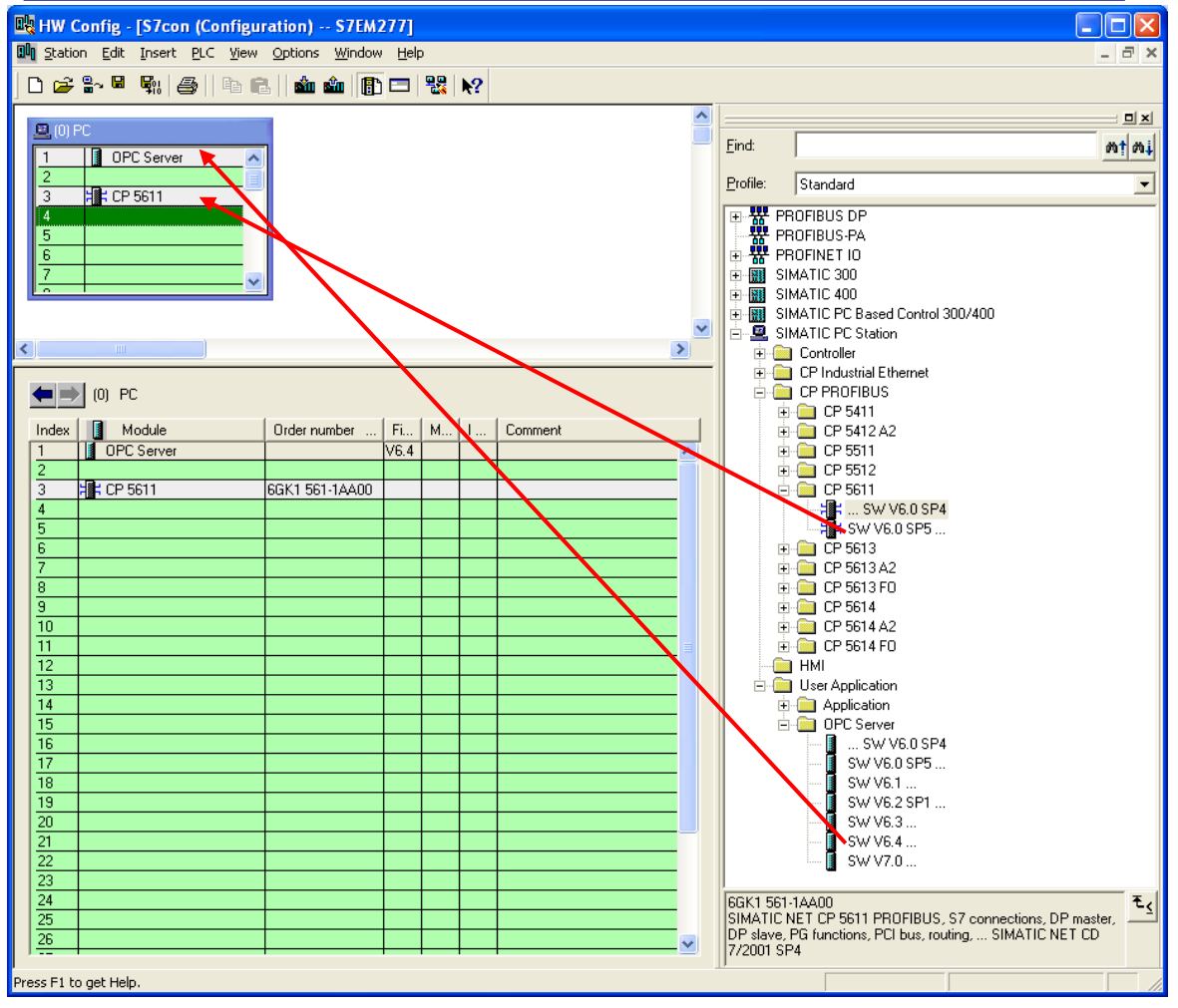

图 4

 打开 NetPro, 在 OPC Server 的连接表的第一行右键选择"Insert New Connection"或 Insert >New Connection 插入个新的连接, 如图 5

| 👪 NetPro - [S7E/ | M277 (Network) C:\Prog                   | ram Files\\s7pro    | j\\$7em277]             |                |              |                                                     |
|------------------|------------------------------------------|---------------------|-------------------------|----------------|--------------|-----------------------------------------------------|
| Pretwork Edit    | Insert PLC <u>V</u> iew Options <u>V</u> | /indow <u>H</u> elp |                         |                |              | _ 8 ×                                               |
| 🗃 🖬 🖏 🎒          | Pa 🖪 📩 🏜 🚮 🚿                             | 🖉 🗈 ! 🕅             | ?                       |                |              |                                                     |
| PROFIBUS(1)      | )                                        |                     | 1                       | ~              |              |                                                     |
| PROFIBUS         |                                          |                     |                         |                | Eind:        | mt mi                                               |
|                  |                                          |                     |                         |                | Selection of | the network                                         |
|                  | on<br>6511<br>2                          |                     |                         |                |              | IFIBUS DP<br>IFIBUS-PA<br>IFINET IO<br>ions<br>nets |
|                  | mi<br>Ta sa asta sa                      |                     |                         | >              |              |                                                     |
| Local ID         | Partner ID Partner                       | Туре                | Active connectio Subnet |                |              |                                                     |
|                  |                                          |                     |                         |                |              |                                                     |
|                  |                                          |                     |                         | <b>&gt;</b>    | PROFIBUS-I   |                                                     |
| Ready            |                                          | CP5611(P            | ROETBLIS)               | ■ 0 from 0     | 57, 147, and | C7 (distributed fack)                               |
| 1                |                                          |                     |                         | Jon 6.110 ///- | 0            |                                                     |

图 5

为 OPC Server 定义新连接,连接伙伴选择"Unspecified",连接类型选择"S7 connection",如图 6

|                                                                                                    | onnection                                                    |          |  |  |  |  |  |
|----------------------------------------------------------------------------------------------------|--------------------------------------------------------------|----------|--|--|--|--|--|
| - <u>C</u> onnection F                                                                             | artner                                                       |          |  |  |  |  |  |
| SZEM277<br>(Unspecified)<br>All broadcast stations<br>All multicast stations<br>In unknown project |                                                              |          |  |  |  |  |  |
|                                                                                                    |                                                              |          |  |  |  |  |  |
| <u>Project:</u>                                                                                    |                                                              | ₹        |  |  |  |  |  |
| Project:<br>Station:                                                                               | (Unspecified)                                                | ±.       |  |  |  |  |  |
| <u>P</u> roject:<br><u>S</u> tation:<br><u>M</u> odule:                                            | (Unspecified)                                                | <u>₹</u> |  |  |  |  |  |
| Eroject:<br>Station:<br>Module:                                                                    | (Unspecified)                                                | <u> </u> |  |  |  |  |  |
| Eroject:<br>Station:<br>Module:<br>Connection<br>Type:                                             | (Unspecified)                                                | <u>₹</u> |  |  |  |  |  |
| Eroject:<br>Station:<br>Module:<br>Connection<br>Lype:<br>Display pr                               | (Unspecified)<br>S7 connection<br>roperties before inserting | <u>₹</u> |  |  |  |  |  |

图 6

IA&DT Service & Support

| 5. 点击"App]                                                                                                    | ly"编辑连接属性, '                                                                                                    | "Partner"地址填写通讯方 EM277 的地址,如图 7                                                                          |
|----------------------------------------------------------------------------------------------------|----------------------------------------------------------------------------------------------------|----------------------------------------------------------------------------------------------------|
| Properties - S7 co                                                                                                    | onnection                                                                                                    | ×                                                                                                    |
| Properties - S7 co<br>General OPC S<br>Local Connection<br>Eixed configu<br>One-way<br>Establish an<br>Send operation<br>Connection Path | Description         Status Information         In End Point         ured dynamic connection         active connection         ng mode messages         Logal | Connection identification<br>Local ID:<br>S7 connection_1<br>VFD Name:<br>OPC Server<br>Part <u>n</u> er |
| End Point:                                                                                                    | OPC Server                                                                                                    | Unspecified                                                                                              |
| Subnet:                                                                                                    | PBOEIBLIS(1) (PBOEIBLIS                                                                                                    |                                                                                                    |
| Address:                                                                                                    | 2                                                                                                    |                                                                                                    |
|                                                                                                    | J <b>-</b>                                                                                                    | Add <u>r</u> ess Details                                                                                 |
| OK                                                                                                    |                                                                                                    | Cancel Help                                                                                              |

图 7

生成的连接名称可更改,地址详情如图8,

| Address Details                                                      |                               |                             |
|----------------------------------------------------------------------|-------------------------------|-----------------------------|
| End Point:                                                           | Local<br>S7con/<br>OPC Server | Partner<br>Unspecified      |
| <u>R</u> ack/Slot:<br><u>C</u> onnection Resource<br>(hex):<br>TSAP: | 10<br>10.11                   | 0 0<br>03 <b>•</b><br>03.00 |
| S7 Subnet ID:                                                        | 00C3 - 0003                   | ·                           |
| ОК                                                                   |                               | Cancel Help                 |

图 8

#### 注意 Partner 侧 TSAP 号 03.00 不能更改,但 EM277 可在任意槽位

 点击 "OK"退出至 NetPro 窗口, 生成连接 S7 connection\_1, 点击 "Save and Compile"编译并保存, 如图 9

| 👪 NetPro - [S7EA | 1277 (Netw     | /ork) C:\Pro | gram Files\\s7p             | oroj\S7em277] |             |             |                                                                                                    |                                                       |            |
|------------------|----------------|--------------|-----------------------------|---------------|-------------|-------------|----------------------------------------------------------------------------------------------------|-------------------------------------------------------|------------|
| Network Edit     | [nsert PLC     | View Options | <u>W</u> indow <u>H</u> elp |               |             |             |                                                                                                    | -                                                     | đΧ         |
| 🔊 🖬 🗣 🎒          | e C i          | i 📫 🛃 🛇      | ' 🖉 🚯 🔛                     | ▶?            |             |             |                                                                                                    |                                                       |            |
| PROFIDUS(1)      |                |              |                             |               | 1           | <u>^</u>    |                                                                                                    |                                                       |            |
| PROFIBUS         |                |              |                             |               |             |             | <u>F</u> ind:                                                                                      | , m                                                   | 1 04       |
|                  |                |              |                             |               |             |             | Selection of                                                                                       | the network                                           |            |
|                  | n<br>6901<br>2 |              |                             |               |             | 2           | <ul> <li>■ ## PR</li> <li>● ## PR</li> <li>● ## PR</li> <li>● ■ State</li> <li>● ■ Sult</li> </ul> | OFIBUS DP<br>OFIBUS-PA<br>OFINET IO<br>tions<br>onets |            |
| <                |                | 1111         |                             |               |             | >           |                                                                                                    |                                                       |            |
| Local ID         | Pertner ID     | Partner      | Туре                        | Active conne  | Subnet      | ^           |                                                                                                    |                                                       |            |
| S7 connection_1  |                | Unknown      | S7 connection               | Yes           | PROFIBUS(1) | [PROFIB     |                                                                                                    |                                                       |            |
|                  |                |              |                             |               |             |             |                                                                                                    |                                                       |            |
|                  |                |              |                             |               |             |             | PROFIBUS                                                                                           | -DP slaves for SIMATIC                                | ₹ <u>≺</u> |
| <                |                |              |                             |               |             | >           | S7, M7, an                                                                                         | d C7 (distributed rack)                               |            |
| Ready            |                |              | CP561                       | 1(PROFIBUS)   |             | 0 from 1 // |                                                                                                    |                                                       |            |
|                  |                |              |                             |               |             |             |                                                                                                    |                                                       |            |

IA&DT Service & Support

 打开控制面板,打开"Set PG/PC Interface"窗口,选择"PC internal(local)", 如图 10

| Set PG/PC Interface                    | X                   |
|----------------------------------------|---------------------|
| Access Path LLDP                       |                     |
| Access Point of the Application:       |                     |
| S70NLINE (STEP 7)> PC internal (I      | ocal) 🔽             |
| (Standard for STEP 7)                  |                     |
| Interface Parameter Assignment Used:   |                     |
| PC internal (local)                    | P <u>r</u> operties |
| 📴 ISO Ind. Ethernet -> VMware Virtua 🔼 |                     |
| PC internal (local)                    | Сори                |
|                                        | Copy                |
|                                        | Dejete              |
| (Communication with SIMATIC components |                     |
| in this PG/PC)                         |                     |
| ← Interfaces                           |                     |
| Add/Remove:                            | Select              |
|                                        |                     |
| [                                      |                     |
|                                        | Cancel Help         |

图 10

8. 保存编译无误后,如图 11 所示的图标会有黄色箭头标识,将正确组态信息下载到 PC Station 中,如图 12

|                                             |                  |                             |                  | -      |          |
|---------------------------------------------|------------------|-----------------------------|------------------|--------|----------|
| 器 NetPro - [S7EM277                         | Network) C:\P    | rogram Files\\s             | ;7proj\\$7em277] |        |          |
| <u>N</u> etwork <u>E</u> dit <u>I</u> nsert | PLC View Options | <u>W</u> indow <u>H</u> elp |                  |        |          |
| 🚅 🖩 🗣 🎒 🗃                                   | 1 🔬 🏫 🔏 🗉        | ଟ 🖉 📳 🔯                     | ! <b>\</b> ?     |        |          |
|                                             |                  |                             | 1                |        |          |
|                                             |                  |                             |                  |        |          |
| PROFIBUS(1)                                 |                  |                             |                  |        |          |
| PROFIBUS                                    |                  |                             |                  |        |          |
|                                             |                  |                             |                  |        |          |
|                                             |                  |                             |                  |        |          |
| 57con                                       |                  |                             |                  |        |          |
|                                             |                  |                             |                  |        |          |
|                                             |                  |                             |                  |        |          |
|                                             |                  |                             |                  |        |          |
| 2                                           |                  |                             |                  |        |          |
|                                             |                  |                             |                  |        |          |
|                                             |                  |                             |                  |        |          |
|                                             |                  |                             |                  |        |          |
|                                             |                  |                             |                  |        |          |
| TP                                          | Dente en TD      | Denteren                    |                  | A      | Cubert   |
| 7 connection_1                              | Farther ID       | Unknown                     | S7 connection    | Yes    | PROFIBUS |
|                                             |                  | ]                           |                  |        |          |
|                                             |                  |                             |                  |        |          |
|                                             |                  |                             | 反 11             |        |          |
|                                             |                  |                             | 图 11             |        |          |
| -                                           |                  |                             |                  |        |          |
|                                             | lownload         |                             |                  |        |          |
|                                             | ownitoad         |                             |                  |        |          |
|                                             | Chabian          |                             |                  |        |          |
|                                             | Station:         |                             |                  |        |          |
|                                             | S7con            |                             |                  |        |          |
|                                             | Module:          |                             |                  |        |          |
|                                             | module.          |                             |                  |        |          |
|                                             | [U/3/U] CF       | / 5611                      |                  |        |          |
|                                             |                  |                             |                  |        |          |
|                                             |                  |                             |                  |        |          |
|                                             |                  |                             |                  |        |          |
|                                             |                  |                             |                  |        |          |
|                                             |                  |                             |                  | Cancel |          |
|                                             |                  |                             |                  |        |          |
|                                             |                  |                             |                  |        |          |
|                                             |                  |                             |                  |        |          |

- 图 12
- 9. 下载完毕后,查看 Station Configuration Editor 的正确状态,如图 13,可以看到 图 1 中紫色标识中的红色"X"已去除

| tation:     | S7con                  |               | Mode: | RUN            | I_P      |                 |    |
|-------------|------------------------|---------------|-------|----------------|----------|-----------------|----|
| Index       | Name                   | Туре          | Ring  | Status         | Run/Stop | Conn            | ^  |
| 1           | OPC Server             | OPC Server    |       |                | 0        | I               |    |
| 2           |                        |               |       |                |          |                 |    |
| 3           | EP 5611                | CP 5611       |       |                | <b>S</b> |                 |    |
| 4           |                        |               |       |                |          |                 |    |
| 5           |                        |               |       |                |          |                 |    |
| 6           |                        |               |       |                |          |                 |    |
| 7           |                        |               |       |                |          |                 |    |
| 8           |                        |               |       |                |          |                 |    |
| 9           |                        |               |       |                |          |                 |    |
| 10          |                        |               |       |                |          |                 |    |
| 11          |                        |               |       |                |          |                 |    |
| 12          |                        |               |       |                |          |                 |    |
| 13          |                        |               |       |                |          |                 |    |
| 14          |                        |               |       |                |          |                 |    |
| 10          |                        |               |       |                |          |                 |    |
| 17          |                        |               |       |                |          |                 | ~  |
|             |                        |               |       |                |          |                 |    |
| ew dia      | gnostic entry arrived! |               |       |                |          |                 |    |
|             |                        |               |       |                |          |                 |    |
|             | <u>A</u> dd            | <u>E</u> dit  |       | <u>D</u> elete |          | Ring <u>O</u> N |    |
|             | · •                    |               | 1     |                |          |                 |    |
| <u>Stat</u> | ion Name   <u> </u>    | mport Station |       |                | Dis      | sable Statio    | on |

图 13

10. 打开 "Set PG/PC Interface" 窗口,此时也可选择 "CP5611(PROFIBUS)" 如图14,这两种接口参数分配方式都不影响 OPC Server 与 S7-200 的通讯功能

| Set PG/PC Interface                                                                                                    |                        |
|----------------------------------------------------------------------------------------------------|------------------------|
| Access Path LLDP                                                                                                    |                        |
| Access Point of the Application:<br>S70NLINE (STEP 7)> CP5611(PR0<br>(Standard for STEP 7)                                                                   | )FIBUS)                |
| Interface <u>P</u> arameter Assignment Used:<br>CP5611(PROFIBUS) <active></active>                                                                           | P <u>r</u> operties    |
| CP5611(PPI) CP5611(PROFIBUS) <active> ISO Ind. Ethernet -&gt; Broadcom Net ISO Ind. Ethernet -&gt; VMware Virtua (User parameter assignment of your</active> | Cop <u>y</u><br>Dejete |
| communications processor CP5611 for<br>SOFTNET DP Master)                                                                                                    |                        |
| Add/Remove:                                                                                                    | Sele <u>c</u> t        |
| ОК                                                                                                    | Cancel Help            |

- 图 14
- 打开 Start >Simatic > Simatic Net >Configuation console 检查 CP5611 工作模式 及插槽号,如图 15 所示

| Configuration Console                                                                                                    |                                                                                                    |  |
|----------------------------------------------------------------------------------------------------|----------------------------------------------------------------------------------------------------|--|
| Eile Action View Help<br>← → 🗈 📧 😫                                                                                                    |                                                                                                    |  |
| PC Station<br>SIMATIC NET Configuration<br>Applications<br>Modules<br>CP 5611<br>General<br>Version<br>Address<br>Network Diagnos<br>Softnet DP trace<br>VMware Virtual Ether<br>VMware Virtual Ether<br>CP simulation<br>CP 5611<br>CP 5611 | General Module properties         Type of module:         Mode of the module:         Configured mode         Interface profile for:         CP5611(MPI)         CP5611(MPI)         CP5611(Auto)         Module reaction:         Bestart |  |
|                                                                                                    | Apply Cancel Help                                                                                                    |  |

图 15

#### 3.3 生成 S7-200 项目

 打开 STEP7-Micro/win 软件, 生成 S7-200 项目, 双击"通讯"功能图标, 配置 Micro/win 与 S7-200CPU 的连接, 如图 16

| 通信                                       |          |                                                   |
|------------------------------------------|----------|---------------------------------------------------|
| 地址<br>本地:<br>远程:<br>PLC 类型:<br>☑ 随项目保存设置 | 0        | ⅢIIIIIIII CP5611(PPI)<br>地址:0<br>→>> ←<br>型<br>副新 |
| 网络参数                                     |          |                                                   |
| 接口:                                      | CP5611   |                                                   |
| 协议:                                      | PPI      |                                                   |
| 模式:                                      | 11 位     |                                                   |
| 最高站地址(HSA):                              | 31       |                                                   |
| ☑ 支持多主站                                  |          |                                                   |
| - 传输速率                                   | 9 6 kbcs |                                                   |
| ₩157                                     | 3.0 KDPS |                                                   |
| 设置 PG/PC 接口                              |          | 确认 取消                                             |

IA&DT Service & Support

Page 15-24

 点击"设置 PG/PC 接口"设定通讯参数,如图 17 选择"CP5611 (PROFIBUS)"方式, 通过 EM277 访问 200CPU, 该接口参数分配方式不影响 0PC Server 与 S7-200 的通讯 功能

| Set PG/PC Interface                                                                                                    |                                             |
|----------------------------------------------------------------------------------------------------|---------------------------------------------|
| Access Path LLDP<br>Access Point of the Application:<br>Micro/WIN -> CP5611(PROFIBUS)<br>(Standard for Micro/WIN)                                                                                                    | <b>~</b>                                    |
| Interface Parameter Assignment Used:<br>CP5611(PROFIBUS) <active><br/>CP5611(FWL)<br/>CP5611(FWL)<br/>CP5611(PRI)<br/>CP5611(PROFIBUS) <active><br/>(User parameter assignment of your<br/>communications processor CP5611 for<br/>SOFTNET DP Master)</active></active> | Properties<br>Diagnostics<br>Copy<br>Delete |
| Add/Remove:                                                                                                    | Sele <u>c</u> t                             |

图 17

点击"Properties"核对网络参数如图 18, 点击"OK"返回图 16,

| Properties - CP5611(PROFIBUS      | 5) 🔀                                                 |
|-----------------------------------|------------------------------------------------------|
| PROFIBUS                          |                                                      |
| Station Parameters                |                                                      |
| I PG/PC is the only master on the | ne bus                                               |
| Address:                          | 3 🕂                                                  |
| Check address                     |                                                      |
| <u>⊥</u> imeout:                  | 1 s 💌                                                |
| Network Parameters                |                                                      |
| Transmission <u>r</u> ate:        | 1.5 Mbps 💌                                           |
| Highest station address:          | 126 💌                                                |
| <u>P</u> rofile:                  | DP<br>Standard<br>Universal (DP/FMS)<br>User-Defined |
|                                   | <u>B</u> us Parameters                               |
| Network Configuration             |                                                      |
| Les the following network conf    | iguration                                            |
| Master: 1 Sla                     | wes: 0                                               |
| OK <u>D</u> efault                | Cancel Help                                          |

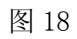

双击"刷新"搜索 200CPU 节点地址,选中该节点,地址栏中的远程地址更改为
 EM277 地址"4"如图 19,点击"OK"退出,通讯配置完成

| 地址<br>本地:<br>远程:<br>PLC 类型: | 3<br>4<br>CPU 224XP REL 02.01 |       |
|-----------------------------|-------------------------------|-------|
| ▶ 随项目保存设置                   |                               |       |
| 网络参数                        |                               |       |
| 接口:                         | CP5611                        |       |
| 协议:                         | PROFIBUS                      |       |
| 模式:                         | 11 位                          |       |
| 最高站地址(HSA):                 | 126                           |       |
| 匚 支持多主站                     |                               |       |
| 传输速率                        |                               |       |
| 波特率                         | 1.5 mbps                      |       |
| ▶ 搜索所有波特率                   |                               |       |
| 设置 PG/PC 接口                 |                               | 确认 取消 |

图 19

#### 3.4 OPC Scout 测试通讯

打开 Start >Simatic > Simatic Net >OPC Scout, 点击 "OPC. Simatic. NET", 添加一个组,为此组取名为 cpu224,如图 20、图 21

| 💐 OPC Scout - New Project1              |      |                           |       |        |      |        |         |           |      |       |
|-----------------------------------------|------|---------------------------|-------|--------|------|--------|---------|-----------|------|-------|
| <u>File V</u> iew Server <u>?</u>       |      |                           |       |        |      |        |         |           |      |       |
| 🛎 🖬 🍯 🏯 🗺                               |      |                           |       |        |      |        |         |           |      |       |
| Servers and groups                      | Item | s incl. status informatio | n     |        |      |        |         |           |      |       |
| ⊡-∰ Server(s)                           |      | Item Names                | Value | Format | Туре | Access | Quality | ime Stamp | (UTC | Error |
| 🖃 🚚 Local Server(s)                     | 1    |                           |       |        |      |        |         |           |      |       |
| DPC.SimaticNET                          |      |                           |       |        |      |        |         |           |      |       |
| New group]                              |      |                           |       |        |      |        |         |           |      |       |
| - 🏘 OPC.SimaticNET.DP                   |      |                           |       |        |      |        |         |           |      |       |
| - 🏘 OPC.SimaticNET.PD                   |      |                           |       |        |      |        |         |           |      |       |
| - 🏘 OPCServer.WinCC                     |      |                           |       |        |      |        |         |           |      |       |
| OPCServerHDA.WinCC                      |      |                           |       |        |      |        |         |           |      |       |
| ProhDrive.ProhlServer                   |      |                           |       |        |      |        |         |           |      |       |
| S7200.UPCServer                         |      |                           |       |        |      |        |         |           |      |       |
| E Bernote Server(s)                     |      |                           |       |        |      |        |         |           |      |       |
| 🔤 🖏 Add Hemote Servers(s)               |      |                           |       |        |      |        |         |           |      |       |
| L                                       |      |                           |       |        |      |        |         |           |      |       |
| Successfully connected to: 'OPC.Simatic | NET  |                           |       |        |      |        | No.     | No.       |      |       |

图 20

| 🂐 Add Group                                                           |                  |                |       |
|-----------------------------------------------------------------------|------------------|----------------|-------|
| Group Properties:<br>Enter a ' <u>G</u> roup Name':<br>cpu224         |                  |                |       |
| Create <u>n</u> ew group active<br>Requested <u>u</u> pdate rate in t | <b>⊽</b><br> 500 | •              |       |
| Extended                                                              | <u>0</u> K       | <u>C</u> ancel | Apply |
|                                                                       |                  |                |       |

- 图 21
- 双击生成的连接组"cpu224"打开 OPC-Navigator,选择"S7"协议,自动显示已组态的 S7 connection\_1,点击"objects"显示所有通讯数据区,以 I/M/Q/DB 为例创建通讯数据,如下图 22,图 23,图 24 点击"→"将条目移送到右侧窗口,点击"OK",如通讯正常,则在如图 26 中"Quality"一栏中显示为"good"

| OPC-Navigator                                                                                                    |                |                                       |                         |    |     |                                                    | $\mathbf{X}$ |
|----------------------------------------------------------------------------------------------------|----------------|---------------------------------------|-------------------------|----|-----|----------------------------------------------------|--------------|
| Nodes                                                                                                    | Leaves         | Item Names                            | Basis                   | In |     | The listed Item(s) will be added to Group: cpu224  |              |
| Nodes           ●         ●         Ope           ●         ●         ●         ●           ●         ●         ●         ●         ●           ●         ●         ●         ●         ●         ●           ●         ●         ●         ●         ●         ●         ●         ●         ●         ●         ●         ●         ●         ●         ●         ●         ●         ●         ●         ●         ●         ●         ●         ●         ●         ●         ●         ●         ●         ●         ●         ●         ●         ●         ●         ●         ●         ●         ●         ●         ●         ●         ●         ●         ●         ●         ●         ●         ●         ●         ●         ●         ●         ●         ●         ●         ●         ●         ●         ●         ●         ●         ●         ●         ●         ●         ●         ●         ●         ●         ●         ●         ●         ●         ●         ●         ●         ●         ●         ●         ●         ●         ●< | Baves<br>⇒ IBO | Item Names<br>S7:[S7 connection_1] B0 | Basis<br>S7:[S7 connect | 0  | ·24 | The listed item(s) will be added to uroup: cpu2/24 |              |
| < ) >                                                                                                    | <              |                                       |                         | >  |     | <u> </u>                                           | ncel         |
| I is selected                                                                                                    |                |                                       |                         |    |     | 2008-12-19 17:2                                    | 8 //         |

图 22

| 🔄 OPC-Navigator                                                                                                    |        |                         |                |   |                                                   |
|----------------------------------------------------------------------------------------------------|--------|-------------------------|----------------|---|---------------------------------------------------|
| Nodes                                                                                                    | Leaves | Item Names              | Basis          | 0 | The listed Item(s) will be added to Group: cpu224 |
| Connections  Connections  Conn |        | S7:[S7 connection_1]QB0 | S7:[S7 connect |   | S7:[S7 connection_1]QB0                           |
| < >                                                                                                    | <      |                         |                | > | <u> </u>                                          |
| Q is selected                                                                                                    |        |                         |                |   | 2008-12-19 17:29                                  |

图 23

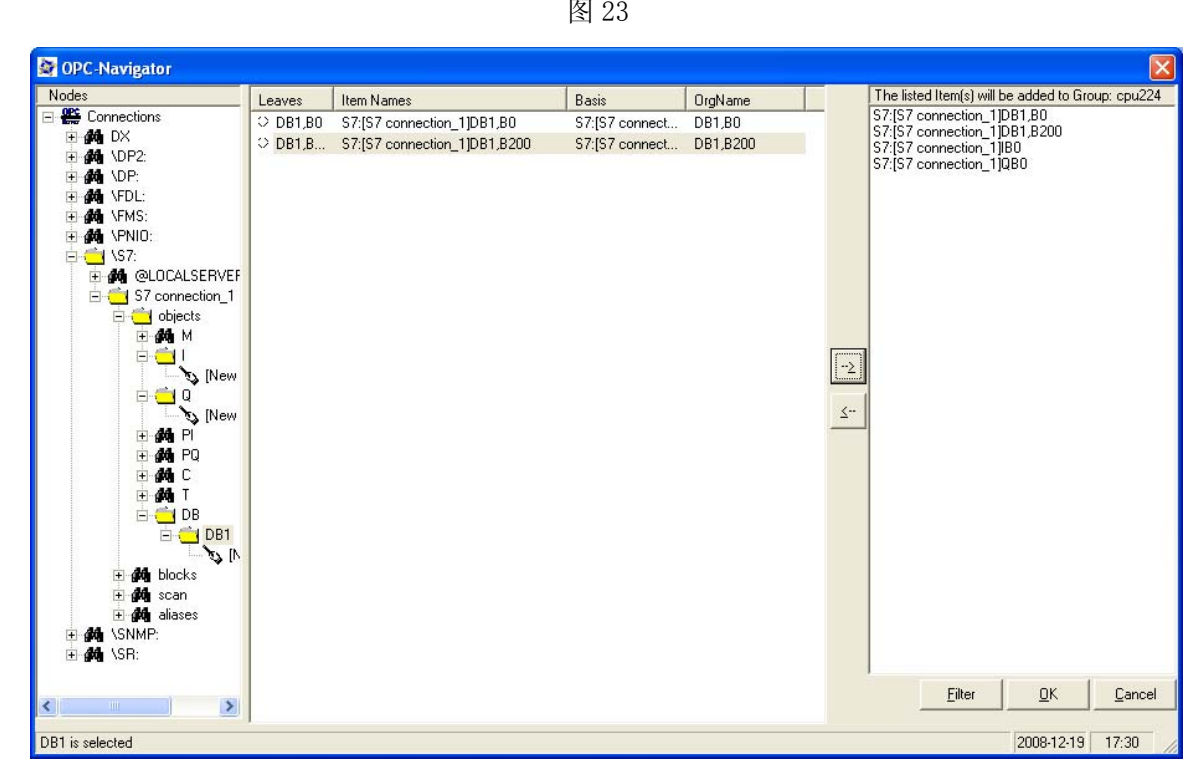

图 24

注意: DB 数据即为 200CPU 的数据区 V 区,通讯所能配置的数据区域为: I、M、Q、DB

- I STEP 7-Micro/WIN em277opcs7con [状态表] □ 文件(E) 编辑(E) 查看(Y) PLC(P) 调试(D) 工具(T) 窗口(W) 帮助(H) \_ 8 × 〒 3- 1- → + → + → + + - 0 日 查看 <u>地址</u> VB200 格式 无符号 当前值 新值 💼 CPU 224XP REL 02.01 🗄 🛅 程序块 VBO 无符号 23 🗄 🛅 符号表 二进制 二进制 QBO 2#0000\_0000 🗉 直 状态表 45 IBO 2#0000\_0000 2. A 有符号 Ę --工具 < > ▲●●●\用户定义1/ ∎ ۲ CP5611(PROFIBUS) 1.5 mbps 本地:2,COM1 远程:4,端口128 RUI 就绪
- 3. 在 200CPU 侧对 V 变量赋值如图 25, VB200 和 VB0

图 25

在 OPC Scout 中对应 DB 变量接受无误,如图 26, DB1.DBB200 和 DB1.DBB0

| 🔄 OPC Scout - New Project1                        |   |                              |       |          |       |        |         |                   |  |  |
|---------------------------------------------------|---|------------------------------|-------|----------|-------|--------|---------|-------------------|--|--|
| <u>F</u> ile ⊻iew Server Group Item <u>?</u>      |   |                              |       |          |       |        |         |                   |  |  |
|                                                   |   |                              |       |          |       |        |         |                   |  |  |
| Servers and groups Items incl. status information |   |                              |       |          |       |        |         |                   |  |  |
| 🖃 🛖 Server(s)                                     |   | Item Names                   | Value | Format   | Туре  | Access | Quality | e Stamp (UError   |  |  |
| 🖃 🛄 Local Server(s)                               | 1 | S7:[S7 connection_1]DB1,B0   | 2     | Original | uint8 | RW     | good    | 12/20/2008 01:31: |  |  |
| 🖻 😾 OPC.SimaticNET                                | 2 | S7:[S7 connection_1]DB1,B200 | 1     | Original | uint8 | BW     | good    | 12/20/2008 01:31: |  |  |
| cpu224                                            | 3 | S7:[S7 connection_1]IB0      | 0     | Original | uint8 | BW     | good    | 12/20/2008 01:30: |  |  |
| 🚬 🏷 [New group]                                   | 4 | S7:JS7 connection 11QB0      | 0     | Original | uint8 | BW     | good    | 12/20/2008 01:30: |  |  |
| - Q OPC.SimaticNET.DP                             | 5 |                              | [     |          |       |        |         |                   |  |  |
| OPC.SimaticNET.PD                                 |   |                              |       |          |       |        |         |                   |  |  |
| OPCServer.WinCC                                   |   |                              |       |          |       |        |         |                   |  |  |
|                                                   |   |                              |       |          |       |        |         |                   |  |  |
| ProfiDrive.Profilserver                           |   |                              |       |          |       |        |         |                   |  |  |
|                                                   |   |                              |       |          |       |        |         |                   |  |  |
| Add Remote Servers(s)                             |   |                              |       |          |       |        |         |                   |  |  |
| S7:[S7 connection_1]DB1,B0                        |   |                              |       |          |       | 1      | 4       |                   |  |  |

图 26

4. 在 OPC Scout 中对 Q 变量赋值, 如图 27, QB3

| 🔄 OPC Scout - New Project1                        |   |                              |       |          |       |        |         |                   |  |  |  |  |
|---------------------------------------------------|---|------------------------------|-------|----------|-------|--------|---------|-------------------|--|--|--|--|
| Ele View Server Group Item 2                      |   |                              |       |          |       |        |         |                   |  |  |  |  |
|                                                   |   |                              |       |          |       |        |         |                   |  |  |  |  |
| Servers and groups Items incl. status information |   |                              |       |          |       |        |         |                   |  |  |  |  |
| 🖃 💑 Server(s)                                     |   | Item Names                   | Value | Format   | Type  | Access | Quality | e Stamp (UError   |  |  |  |  |
| 🗐 🗐 Local Server(s)                               | 1 | S7:[S7 connection_1]DB1,B0   | 2     | Original | uint8 | BW     | good    | 12/20/2008 01:31: |  |  |  |  |
| 🖻 🙀 OPC.SimaticNET                                | 2 | S7:[S7 connection_1]DB1,B200 | 1     | Original | uint8 | BW     | good    | 12/20/2008 01:31: |  |  |  |  |
| cpu224                                            | 3 | S7:[S7 connection_1]IB0      | 0     | Original | uint8 | RW     | good    | 12/20/2008 01:30: |  |  |  |  |
| New group]                                        | 4 | S7:JS7 connection 11QB0      | 3     | Original | uint8 | BW     | qood    | 12/20/2008 (The   |  |  |  |  |
| OPC.SimaticNET.DP                                 | 5 |                              |       |          |       |        |         |                   |  |  |  |  |
| OPC.SimaticNET.PD                                 |   |                              |       |          |       |        |         |                   |  |  |  |  |
| OPCServer.WinCC                                   |   |                              |       |          |       |        |         |                   |  |  |  |  |
| WE D CD : D CO                                    |   |                              |       |          |       |        |         |                   |  |  |  |  |
| ProfiDrive.Profilserver                           |   |                              |       |          |       |        |         |                   |  |  |  |  |
| Barrata Sarrata                                   |   |                              |       |          |       |        |         |                   |  |  |  |  |
| Add Perceto Server(s)                             |   |                              |       |          |       |        |         |                   |  |  |  |  |
| Add Helliote Servers(s)                           |   |                              |       |          |       |        |         |                   |  |  |  |  |
| Value(s) written 4 4                              |   |                              |       |          |       |        |         |                   |  |  |  |  |

图 27

200CPU 中对应 Q 变量接受无误,如图 28,QB3

| • 文 (+) (-) 編載(-) 查看(-) 周式(-) 工具(-) 窗口() 帮助(+)           • □ □ ×             • ○ (                                                                                                    | 🖬 STEP 7-Micro                | /WIN - em277opcs7con - [状态 | 表]                  |             |                          |                              |                     |  |  |  |
|----------------------------------------------------------------------------------------------------|-------------------------------|----------------------------|---------------------|-------------|--------------------------|------------------------------|---------------------|--|--|--|
| ●       ●       ●       ●       ●       ●       ●       ●       ●       ●       ●       ●       ●       ●       ●       ●       ●       ●       ●       ●       ●       ●       ●       ●       ●       ●       ●       ●       ●       ●       ●       ●       ●       ●       ●       ●       ●       ●       ●       ●       ●       ●       ●       ●       ●       ●       ●       ●       ●       ●       ●       ●       ●       ●       ●       ●       ●       ●       ●       ●       ●       ●       ●       ●       ●       ●       ●       ●       ●       ●       ●       ●       ●       ●       ●       ●       ●       ●       ●       ●       ●       ●       ●       ●       ●       ●       ●       ●       ●       ●       ●       ●       ●       ●       ●       ●       ●       ●       ●       ●       ●       ●       ●       ●       ●       ●       ●       ●       ●       ●       ●       ●       ●       ●       ●       ●       ●       ●       ●                                                                                                          | 🔁 文件(E) 编辑                    | (E) 查看(V) PLC(P) 调试(D) 工具( | (T) 窗口(W) 帮助(H)     |             |                          |                              | - 8 ×               |  |  |  |
| 100 100       100 100       100 100       100 100       110 100       110 100       110 100       110 100       110 100       110 100       110 100       110 100       110 100       110 100       110 100       110 100       110 100       110 100       110 100       110 100       110 100       110 100       110 100       110 100       110 100       110 100       110 100       110 100       110 100       110 100       110 100       110 100       110 100       110 100       110 100       110 100       110 100       110 100       110 100       110 100       110 100       110 100       110 100       110 100       110 100       110 100       110 100       110 100       110 100       110 100       110 100       110 100       110 100       110 100       110 100       110 100       110 100       110 100       110 100       110 100       110 100       110 100       110 100       110 100       110 100       110 100       110 100       110 100       110 100       110 100       110 100       110 100       110 100       110 100       110 100       110 100       110 100       110 100       110 100       110 100       110 100       110 100       110 100       110 100       110 100       110 1000       110 100       110 100 <th colspan="10">🛛 🗠 🕼 🧔 🖓 👘 🛍 🖕 📝 📝 📥 🗶 💈 🕹 🖆</th> | 🛛 🗠 🕼 🧔 🖓 👘 🛍 🖕 📝 📝 📥 🗶 💈 🕹 🖆 |                            |                     |             |                          |                              |                     |  |  |  |
| 查者       ① ●●●● me277opes7con (E:\S7-200PF ●       ○ 3 • • • 4 • • • 5 • • • 6 • • • 7 • • • 8 • • • 9 • • • 10 • • • 11 • • • 12 • • • 13 • • • 14 • • • 15 • • • • 1E         ●●●●● me277opes7con (E:\S7-200PF ●       ○ 3 • • • 4 • • • 5 • • • 6 • • • 7 • • • 8 • • • 9 • • • 10 • • • 11 • • • 12 • • • 13 • • • 14 • • • 15 • • • • 1E         ●●●●●●       ○□●●       ●●●       ●●       ●●       ●●       ●●       ●●       ●●       ●●       ●●       ●●       ●●       ●●       ●●       ●●       ●●       ●●       ●●       ●●       ●●       ●●       ●●       ●●       ●●       ●●       ●●       ●●       ●●       ●●       ●●       ●●       ●●       ●●       ●●       ●●       ●●       ●●       ●●       ●●       ●       ●       ●       ●       ●       ●       ●       ●       ●       ●       ●       ●       ●       ●       ●       ●       ●       ●       ●       ●       ●       ●       ●       ●       ●       ●       ●       ●       ●       ●       ●       ●       ●       ●       ●       ●       ●       ●       ●       ●       ●       ●       ●       ●       ●       ●       ●       ●       ●       ●       ● <td< th=""><th colspan="10"></th></td<>                                                                                                    |                               |                            |                     |             |                          |                              |                     |  |  |  |
| ●       ●       ●       ●       ●       ●       ●       ●       ●       ●       ●       ●       ●       ●       ●       ●       ●       ●       ●       ●       ●       ●       ●       ●       ●       ●       ●       ●       ●       ●       ●       ●       ●       ●       ●       ●       ●       ●       ●       ●       ●       ●       ●       ●       ●       ●       ●       ●       ●       ●       ●       ●       ●       ●       ●       ●       ●       ●       ●       ●       ●       ●       ●       ●       ●       ●       ●       ●       ●       ●       ●       ●       ●       ●       ●       ●       ●       ●       ●       ●       ●       ●       ●       ●       ●       ●       ●       ●       ●       ●       ●       ●       ●       ●       ●       ●       ●       ●       ●       ●       ●       ●       ●       ●       ●       ●       ●       ●       ●       ●       ●       ●       ●       ●       ●       ●       ●       ●       ●                                                                                                          | 查看                            | em277opcs7con (E:\S7-200PF | 1 3 · 1 · 4 · 1 · 5 | ···6···7    | • • • 8 • • • 9 • • • 10 | · · · 11 · · · 12 · · · 13 · | i •14• i •15• i •1€ |  |  |  |
| ● CP0 2249 HEL 02.01     ● CP0 2499 HEL 02.01       ● CP0 2499 HEL 02.01     ● CP0 2499 HEL 02.01       ● CP0 2499 HEL 02.01     ● CP0 2499 HEL 02.01       ● CP0 2499 HEL 02.01     ● CP0 2499 HEL 02.01       ● CP0 2499 HEL 02.01     ● CP0 2499 HEL 02.01       ● CP0 2499 HEL 02.01     ● CP0 2499 HEL 02.01       ● CP0 2499 HEL 02.01     ● CP0 2499 HEL 02.01       ● CP0 2499 HEL 02.01     ● CP0 2499 HEL 02.01       ● CP0 2499 HEL 02.01     ● CP0 2499 HEL 02.01       ● CP0 2499 HEL 02.01     ● CP0 2499 HEL 02.01       ● CP0 2499 HEL 02.01     ● CP0 2499 HEL 02.01       ● CP0 2499 HEL 02.01     ● CP0 2499 HEL 02.01       ● CP0 2499 HEL 02.01     ● CP0 2499 HEL 02.01                                                                                                    |                               |                            | 地址                  | 格式          | 当前值                      |                              | 新值 ▲                |  |  |  |
| 建序块     ● ● ● 符号表     ● ● ● ○ 秋谷表     2       ● ● ● ○ 秋谷表     ● ● ○ 秋谷表     ● ● ○ 秋谷夫       ● ● ● ○ 秋谷夫     ● ● ○ 秋谷夫       ● ● ○ 秋谷夫     ● ● ○ 秋谷夫       ● ● ○ 秋谷夫     ● ● ○ 大谷号       ● ● ○ 秋谷夫     ● ● ○ 大谷夫       ● ● ○ 秋谷夫     ● ● ○ 大谷夫       ● ● ○ 文又31用     ● ● ○ 文又31用       ● ● ○ 江具     ● ● ○ 江具       ● ● 注     ● ● ○ 北谷本                                                                                                    |                               | □ □ □ LPU 224XP REL U2.01  | 1 VB200             | 无符号         | 1                        |                              |                     |  |  |  |
| 社会     3     080     二进制     2#0000_0011       ● ● 数据块     ● ● 数据块     ● ● ● ● ● ● ● ● ● ● ● ● ● ● ● ● ● ● ●                                                                                                    | 程度地                           |                            | 2 VB0               | 无符号         | 2                        |                              |                     |  |  |  |
| ● ● 数据块     ● ● 数据块     ● ● ● ● ● ● ● ● ● ● ● ● ● ● ● ● ● ● ●                                                                                                    | 1±/1745                       |                            | 3 QB0               | 二进制         | 2#0000_0011              |                              |                     |  |  |  |
|                                                                                                    | 886                           | □ □ 数据块                    | 4 IB0               | 二进制         | 2#0000_0000              |                              |                     |  |  |  |
|                                                                                                    | i Case                        | 田 • 福 系统块                  |                     | 用树玉         |                          |                              |                     |  |  |  |
| ● ② 通信<br>● ③ 向导<br>● ③ 丁具<br>● ③ 指令<br>▼ 【具<br>● ● 第一章 指令<br>● ● ● ● ● ● ● ● ● ● ● ● ● ● ● ● ● ● ●                                                                                                     | 符号表                           | 🖻 🌇 交叉引用                   |                     |             |                          |                              |                     |  |  |  |
| ● ○ 向导                                                                                                    |                               | ⊡ 🔊 通信                     |                     |             |                          |                              |                     |  |  |  |
|                                                                                                    |                               |                            |                     |             |                          |                              |                     |  |  |  |
|                                                                                                    | 北杰韦                           |                            |                     |             |                          |                              |                     |  |  |  |
|                                                                                                    |                               |                            | ✓                   |             |                          |                              | -                   |  |  |  |
|                                                                                                    | <u>I</u> 具                    | <                          | ヨート ト ト ト 月月/       | 『定义1/       |                          |                              | •                   |  |  |  |
|                                                                                                    |                               |                            |                     |             |                          |                              |                     |  |  |  |
|                                                                                                    | ]                             |                            |                     |             |                          | h ma ann h a                 |                     |  |  |  |
| 就籍  CP5611(PROFIBUS)  1.5 mbps  本地:2, COM1  远程:4,端口128  RU //                                                                                                    | 就绪                            |                            | CP5611(PROFIB       | US) 1.5 mbp | os J本地:2, COM            | 1  远程:4,端                    | 🛱 128 RUI //        |  |  |  |

图 28

#### 4. 总结

例程中的注意事项可参考每一步骤中的红色字体部分。通讯格式为 OPCServer 与 S7-300/400,所以在设置通讯数据长度时虽然没有字节数目的限定,但要注意不要超过 200CPU 所允许的范围,如 M 变量为 MB0~MB31,不能建立通讯数据 MD30。本例是以一个 200CPU 与 CP5611 建一个连接为例,仅为说明其通讯功能的可行性,不能作为配置方案, 如果 OPC Server 建多于 8 个与 EM277 的连接,则需要考虑到 CP5611 的连接资源问题, 可以考虑 CP5613。

### 5. 附录一推荐网址

#### 自动化系统

西门子(中国)有限公司 工业自动化与驱动技术集团 客户服务与支持中心 网站首页:<u>www.4008104288.com.cn</u> 自动化系统 **下载中心**: <u>http://www.ad.siemens.com.cn/download/DocList.aspx?TypeId=0&CatFirst=1</u> 自动化系统 **全球技术资源**: <u>http://support.automation.siemens.com/CN/view/zh/10805045/130000</u> **"找答案"**自动化系统版区:

http://www.ad.siemens.com.cn/service/answer/category.asp?cid=1027

#### 通信/网络

西门子(中国)有限公司

工业自动化与驱动技术集团 客户服务与支持中心

网站首页: <u>www.4008104288.com.cn</u>

通信/网络 下载中心:

http://www.ad.siemens.com.cn/download/DocList.aspx?TypeId=0&CatFirst=12

通信/网络 全球技术资源:

http://support.automation.siemens.com/CN/view/zh/10805868/130000

"找答案" Net版区:

http://www.ad.siemens.com.cn/service/answer/category.asp?cid=1031

#### 注意事项

应用示例与所示电路、设备及任何可能结果没有必然联系,并不完全相关。应用示例不表示 客户的具体解决方案。它们仅对典型应用提供支持。用户负责确保所述产品的正确使用。这 些应用示例不能免除用户在确保安全、专业使用、安装、操作和维护设备方面的责任。当使 用这些应用示例时,应意识到西门子不对在所述责任条款范围之外的任何损坏/索赔承担责 任。我们保留随时修改这些应用示例的权利,恕不另行通知。如果这些应用示例与其它西门 子出版物(例如,目录)给出的建议不同,则以其它文档的内容为准。

#### 声明

我们已核对过本手册的内容与所描述的硬件和软件相符。由于差错难以完全避免,我们不能 保证完全一致。我们会经常对手册中的数据进行检查,并在后续的版本中进行必要的更正。 欢迎您提出宝贵意见。

#### 版权©西门子(中国)有限公司 2001-2008 版权保留

复制、传播或者使用该文件或文件内容必须经过权利人书面明确同意。侵权者将承担权利人的全部损失。权利人保留一切权利,包括复制、发行,以及改编、汇编的权利。

西门子 (中国) 有限公司